i

#### Welcome to the DISH POS Dashboard. In this tutorial, we show you how to add a fixed-price menu.

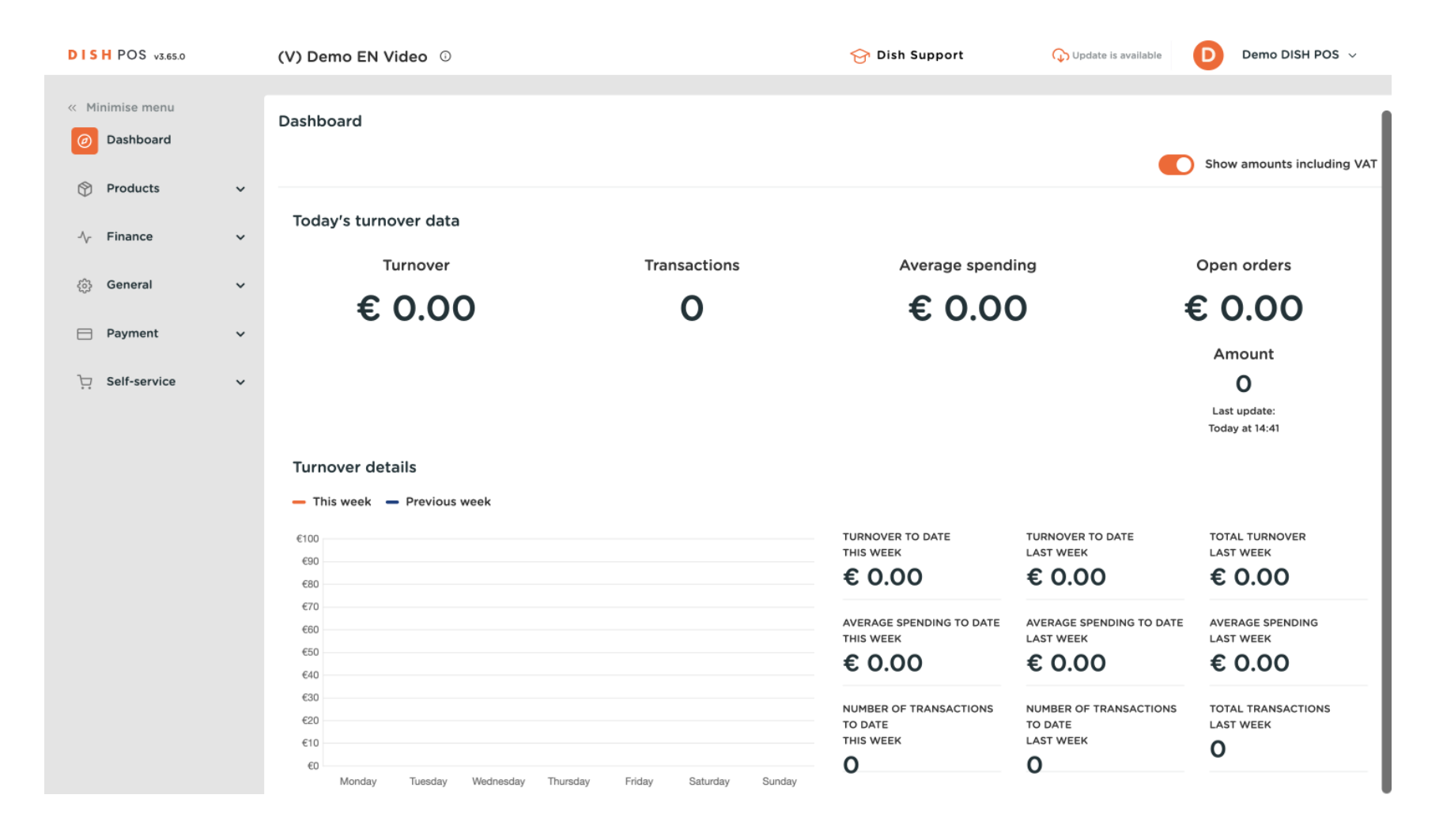

How do I add a fixed-price menu?

#### First, click on Products.

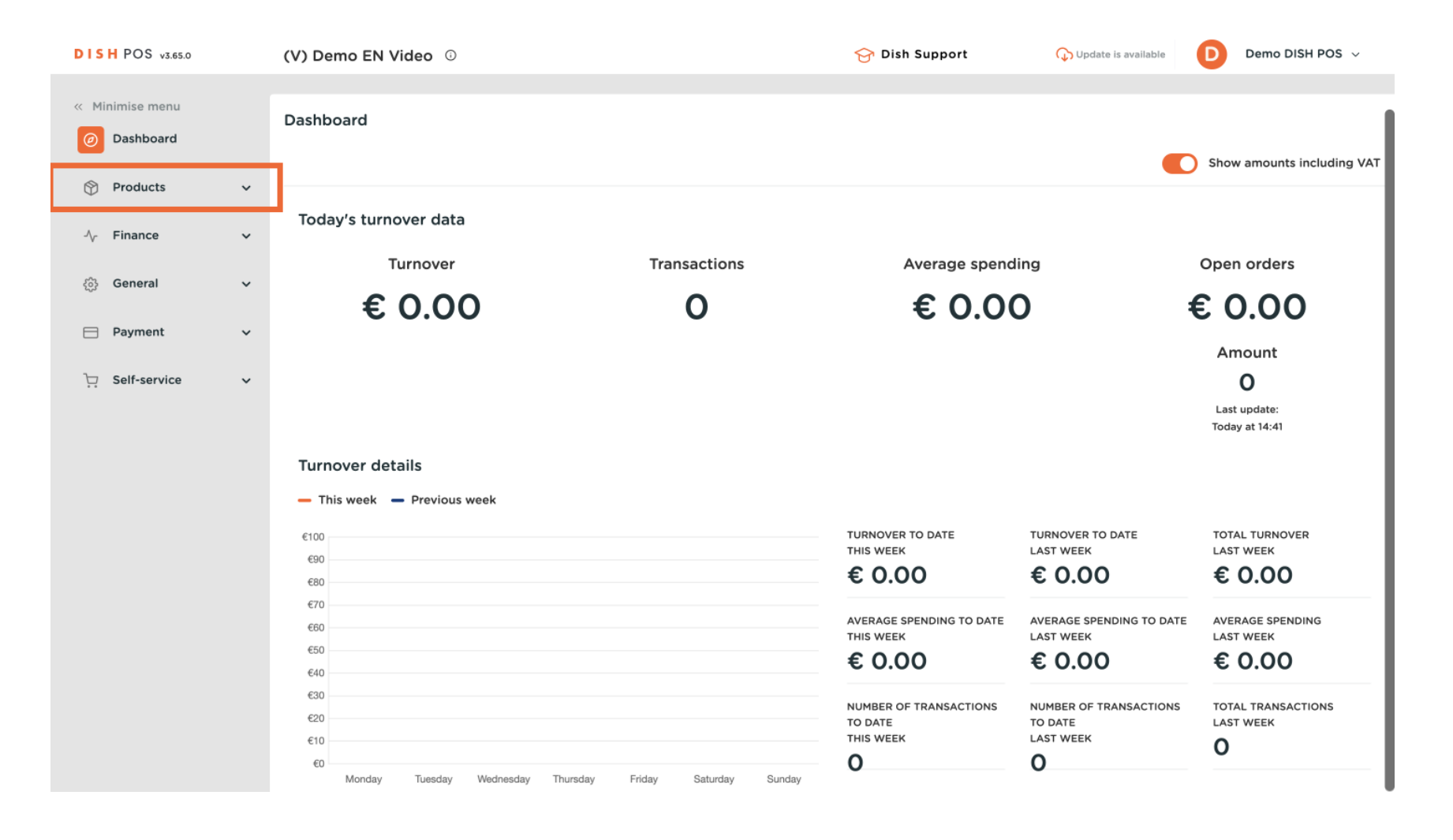

**DISH** How do I add a fixed-price menu?

#### Then go to French menus.

by METRO

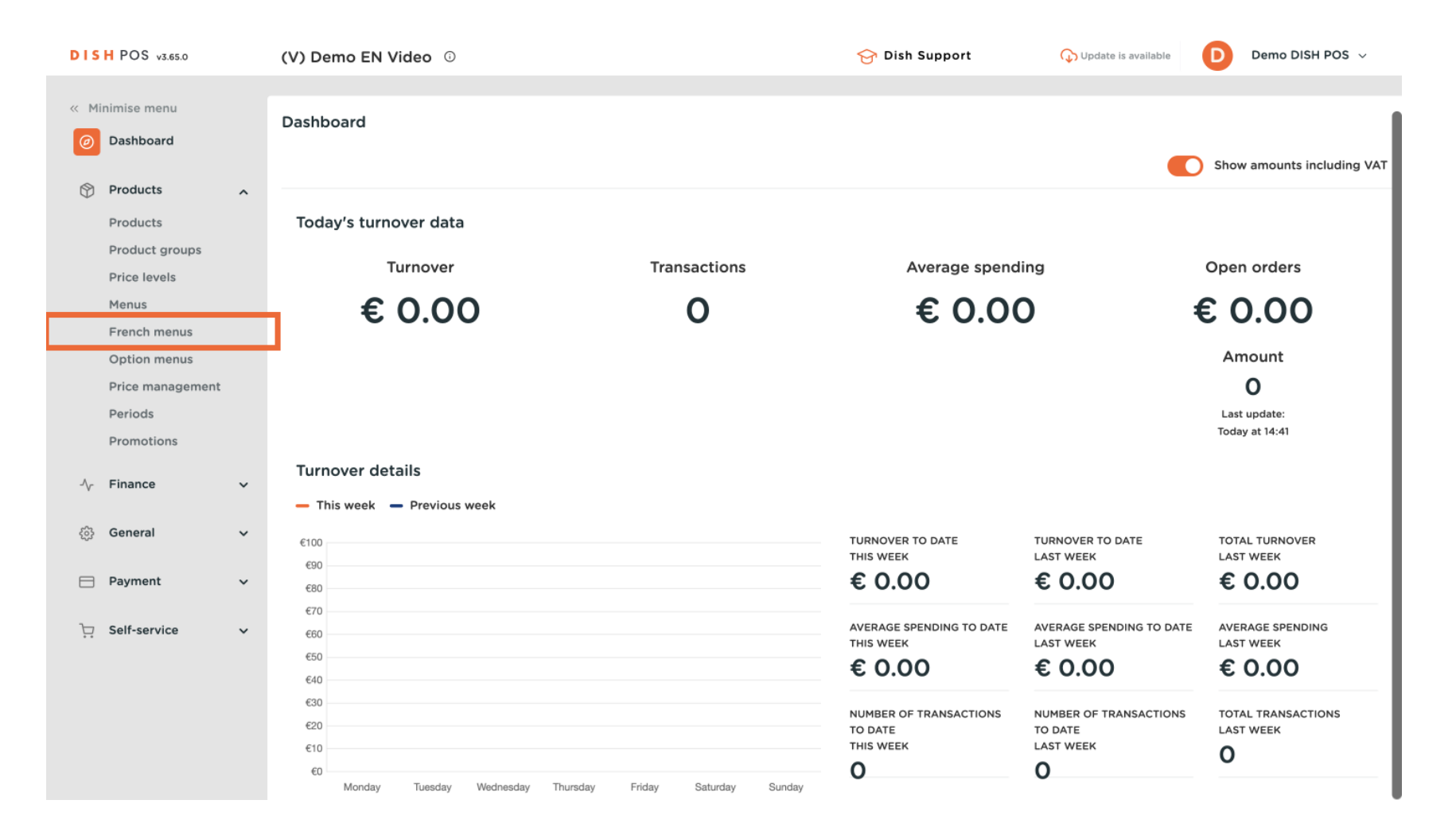

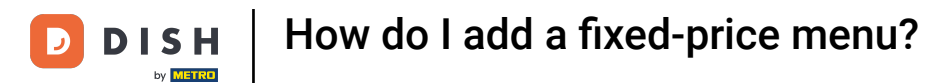

### • You are now in the overview of your French menus. To add a new menu, click on + Add French menu.

| DISH POS v3.65.0                          | (V) Demo EN Video 💿          | 😚 Dish Supp          | port Update is available | Demo DISH POS 🗸   |
|-------------------------------------------|------------------------------|----------------------|--------------------------|-------------------|
| « Minimise menu<br>@ Dashboard            | French menu                  |                      |                          | + Add French menu |
| Products                                  | French menus                 | Selected French menu | Products                 |                   |
| Product groups<br>Price levels            | Q Search                     | No results found     |                          |                   |
| Menus<br>French menus                     | 3 course menu € 29.00 ∥ ि mੇ |                      |                          |                   |
| Option menus                              |                              |                      |                          |                   |
| Price management<br>Periods<br>Promotions |                              |                      |                          |                   |
| $_{V}$ Finance $\checkmark$               |                              |                      |                          |                   |
| දිදුරු General 🗸 🗸                        |                              |                      |                          |                   |
| Payment ~                                 |                              |                      |                          |                   |
| 〕 Self-service ✓                          |                              |                      |                          |                   |
|                                           |                              |                      |                          |                   |
|                                           |                              |                      |                          |                   |

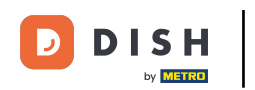

• A new window will open where you will enter all the information of the French menu. Start by adding the name into the respective text field.

| DIS   | H POS v3.65.0                  |   | (V) Demo EN Video 💿                  |                 | Add french menu | French menu    |                            | $\otimes$ |
|-------|--------------------------------|---|--------------------------------------|-----------------|-----------------|----------------|----------------------------|-----------|
| « Mir | nimise menu                    |   | French menu                          |                 | French menu     | Name           | Turnover categories * None | ~         |
| 0     | Products                       | ~ |                                      |                 |                 | Prices         |                            |           |
|       | Products                       |   | French menus                         | Selected F      |                 | Price*         | 0.00                       |           |
|       | Product groups<br>Price levels |   | Q Search                             | No results foun |                 | Identification |                            |           |
|       | Menus                          |   | <b>3 course menu</b> € 29.00 2 G iii |                 |                 | Your reference |                            |           |
|       | French menus                   |   |                                      |                 |                 | ID             |                            |           |
|       | Price management               |   |                                      |                 |                 |                |                            |           |
|       | Periods                        |   |                                      |                 |                 |                |                            |           |
|       | Promotions                     |   |                                      |                 |                 |                |                            |           |
| ~~    | Finance                        | ~ |                                      |                 |                 |                |                            |           |
|       | General                        | ~ |                                      |                 |                 |                |                            |           |
|       | Payment                        | ~ |                                      |                 |                 |                |                            |           |
| Ŕ     | Self-service                   | ~ |                                      |                 |                 |                |                            |           |
|       |                                |   |                                      |                 |                 |                |                            |           |
|       |                                |   |                                      |                 |                 |                |                            |           |
|       |                                |   |                                      |                 |                 |                |                            |           |
|       |                                |   |                                      |                 |                 | Cancel         | Sa                         | ave       |

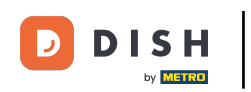

• Then set the turnover category by using the corresponding drop-down menu.

| DIS  | H POS v3.65.0                  | (V) Demo EN Video 🛈 |                | Add french menu | French menu    |                     | (    | × |
|------|--------------------------------|---------------------|----------------|-----------------|----------------|---------------------|------|---|
| « Mi | nimise menu                    | French menu         |                | G French menu   | Name* 2 course | Turnover categories | None | - |
| 6    | Products                       | <u>`</u>            |                |                 | Prices         |                     |      |   |
| _    | Products                       | French menus        | Selected       | F               | Price*         | 0.00                |      |   |
|      | Product groups<br>Price levels | Q Search            | No results for | n               | Identification |                     |      |   |
|      | Menus                          | 3 course menu       | € 29.00 / ि 🗇  |                 | Your reference |                     |      |   |
|      | French menus                   |                     |                |                 | ID             |                     |      |   |
|      | Price management               |                     |                |                 |                |                     |      |   |
|      | Periods                        |                     |                |                 |                |                     |      |   |
|      | Promotions                     |                     |                |                 |                |                     |      |   |
| ~    | Finance                        | ~                   |                |                 |                |                     |      |   |
|      | General                        | ×                   |                |                 |                |                     |      |   |
| ⊟    | Payment                        | ×                   |                |                 |                |                     |      |   |
| Ä    | Self-service                   | <b>~</b>            |                |                 |                |                     |      |   |
|      |                                |                     |                |                 |                |                     |      |   |
|      |                                |                     |                |                 |                |                     |      |   |
|      |                                |                     |                |                 |                |                     |      |   |
|      |                                |                     |                |                 | Cancel         |                     | Save |   |

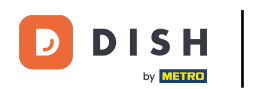

• Afterwards, enter the price into the corresponding field.

| DISH POS v3.65.0                                     | (V) Demo EN Video 💿          |                  | Add french menu | French menu      |                       | $\otimes$ |
|------------------------------------------------------|------------------------------|------------------|-----------------|------------------|-----------------------|-----------|
| <ul> <li>Minimise menu</li> <li>Dashboard</li> </ul> | French menu                  |                  | French menu     | Name* 2 course   | Turnover categories * | Low VAT 🗸 |
| Products A                                           | French menus                 | Selected F       |                 | Prices<br>Price* | 0.00                  |           |
| Product groups<br>Price levels                       | Q Search                     | No results found |                 | Identification   |                       |           |
| Menus<br>French menus<br>Option menus                | 3 course menu € 29,00 ∥ ℓ_ m |                  |                 | Your reference   |                       |           |
| Price management<br>Periods                          |                              |                  |                 |                  |                       |           |
| Promotions<br>√r Finance ✓                           |                              |                  |                 |                  |                       |           |
| ۞ General 🗸 🗸                                        |                              |                  |                 |                  |                       |           |
| Payment Υ                                            |                              |                  |                 |                  |                       |           |
| ┝़ Self-service ✓                                    |                              |                  |                 |                  |                       |           |
|                                                      |                              |                  |                 |                  |                       |           |
|                                                      |                              |                  |                 | Cancel           |                       | Save      |

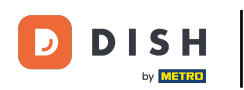

• Once done, click on Save to apply the changes.

| DISH POS v3.65.0                                                | (V) Demo EN Video ©                |            | Add french menu | French menu                |                       | $\otimes$ |
|-----------------------------------------------------------------|------------------------------------|------------|-----------------|----------------------------|-----------------------|-----------|
| <ul> <li>Minimise menu</li> <li>Dashboard</li> </ul>            | French menu                        |            | French menu     | Name <sup>*</sup> 2 course | Turnover categories * | Low VAT 🗸 |
| Products       Products       Product groups       Price levels | French menus<br>Q Search           | Selected F |                 | Price*<br>Identification   | 24.00                 |           |
| Menus<br>French menus<br>Option menus                           | <b>3 course menu</b> € 29.00 ∥ ि 🛱 |            |                 | Your reference             |                       |           |
| Price management<br>Periods<br>Promotions                       |                                    |            |                 |                            |                       |           |
| - √r Finance →                                                  |                                    |            |                 |                            |                       |           |
| ☐ Payment ✓ Self-service ✓                                      |                                    |            |                 |                            |                       |           |
|                                                                 |                                    |            |                 |                            |                       |           |
|                                                                 |                                    |            |                 | Cancel                     |                       | Save      |

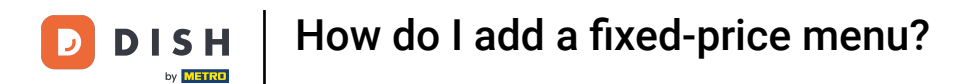

### • Your new French menu will then be displayed. Select your French menu to start adding the courses to it.

| DISH POS v3.65.0                                     | (V) Demo EN Video 0                | 😚 Dish Support       | ↓ Update is available Demo DISH POS ~ |
|------------------------------------------------------|------------------------------------|----------------------|---------------------------------------|
| <ul> <li>Minimise menu</li> <li>Dashboard</li> </ul> | French menu                        |                      | + Add French menu                     |
| Products ^                                           | French menus                       | Selected French menu | Products                              |
| Product groups<br>Price levels                       | Q Search                           | No results found     |                                       |
| Menus                                                | <b>3 course menu</b> € 29.00 2 C 🗍 |                      |                                       |
| French menus Option menus                            | 2 course menu € 24.00 ∥ີ ີ ມີ      | ]                    |                                       |
| Price management                                     |                                    | -                    |                                       |
| Periods<br>Promotions                                |                                    |                      |                                       |
| $_{\rm V}$ Finance $\checkmark$                      |                                    |                      |                                       |
| ర్చి General 🗸                                       |                                    |                      |                                       |
| 🗁 Payment 🗸 🗸                                        |                                    |                      |                                       |
| 〕 Self-service ✓                                     |                                    |                      |                                       |
|                                                      |                                    |                      |                                       |
|                                                      |                                    |                      |                                       |
|                                                      |                                    |                      |                                       |

D

### • Then click on + Add submenu to create a new submenu for your French menu.

| DISH POS v3.65.0            | (V) Demo EN Video 🛈 |               |                  | 😚 Dish Support | 🕠 Update is available   | Demo DISH POS 🗸   |
|-----------------------------|---------------------|---------------|------------------|----------------|-------------------------|-------------------|
| « Minimise menu ② Dashboard | French menu         |               |                  |                |                         | + Add French menu |
| Products ^                  | French menus        |               | 2 course menu    |                | Products                |                   |
| Product groups              | Q Search            |               | No results found |                | Q Search                |                   |
| Price levels<br>Menus       | 3 course menu       | e 29.00 🥖 🔓 💼 | + Add submenu    |                | ∨ Drinks                |                   |
| French menus                | 2 course menu       | £ 24.00 🥢 🔓 🗇 |                  |                | $\sim$ Food             |                   |
| Price management            |                     |               |                  |                | $\sim$ Miscellaneous    |                   |
| Periods                     |                     |               |                  |                | ∨ Kiosk                 |                   |
| Promotions                  |                     |               |                  |                | $\sim$ Order Aggregator |                   |
| $\sim$ Finance $\checkmark$ |                     |               |                  |                | test test               |                   |
| දිංු General 🗸 🗸            |                     |               |                  |                |                         |                   |
| Payment 🗸 Υ                 |                     |               |                  |                |                         |                   |
| টু Self-service ৵           |                     |               |                  |                |                         |                   |
|                             |                     |               |                  |                |                         |                   |
|                             |                     |               |                  |                |                         |                   |
|                             |                     |               |                  |                |                         |                   |

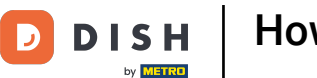

• A new window will open where you will enter all the information of the submenu. Start by adding the name into the respective text field.

| DISH POS v3.65.0                                                                                                    | (V) Demo EN Video 💿                                                                                     |                                              | Add submenu | Submenu |      | $\otimes$ |
|----------------------------------------------------------------------------------------------------|----------------------------------------------------------------------------------------------------|----------------------------------------------|-------------|---------|------|-----------|
| <ul> <li>Minimise menu</li> <li>Dashboard</li> </ul>                                                                    | French menu                                                                                             |                                              | 🛞 Submenu   | Name    |      |           |
| Products       Product groups       Product groups       Price levels       Menus       French menus       Option menus | French menus         Q Search         3 course menu       € 29.00 0 10 10 10 10 10 10 10 10 10 10 10 10 | 2 course m<br>No results foun<br>+ Add subme |             | Course  | None | ~         |
| Price management<br>Periods<br>Promotions<br>√ Finance ✓                                                                |                                                                                                    |                                              |             |         |      |           |
| <ul> <li>③ General ✓</li> <li>Payment ✓</li> <li>❑ Self-service ✓</li> </ul>                                            |                                                                                                    |                                              |             |         |      |           |
|                                                                                                    |                                                                                                    |                                              |             | Cancel  | (    | Save      |

To assign a course to the submenu, that will be printed on the production ticket, use the corresponding drop-down menu.

| <ul> <li>Knimise menu</li> <li>Dashboard</li> <li>Poducts</li> <li>Prench menus</li> <li>Course</li> <li>Search</li> <li>Search</li> <li>Search</li> <li>Search</li> <li>Course menu</li> <li>Caurse menu</li> <li>Caurse m</li></ul> | DISH POS                      | v3.65.0        | (V) Demo EN Video 💿            |                |                  | Add submenu | Submenu              |      | $\otimes$ |
|----------------------------------------------------------------------------------------------------|-------------------------------|----------------|--------------------------------|----------------|------------------|-------------|----------------------|------|-----------|
| Products   Products   Products   Products   Products   Products   No results four   Action   Course menu   Caurse menu   Caurs                                                                                                    | « Minimise m Ø Dashboa        | enu<br>ard     | French menu                    |                |                  | Submenu     | Name* Starter        |      |           |
| Product groups   Price levels   Menus   General   Payment   Payment   Self-service                                                                                                    | Product<br>Product            | s 🔒            | French menus                   |                | 2 course m       |             | Production<br>Course | None | ~         |
| Menus 3 course menu   French menus   Option menus   Price management   Periods   Promotions   V   Finance   Q   General   V   Payment   V   Self-service                                                                                                    | Product<br>Price lev          | groups<br>/els | Q Search                       |                | No results found |             |                      |      |           |
| Price management   Periods   Promotions     Pament   Pament   Pament     Pament                                                                                                    | Menus<br>French r<br>Option r | nenus<br>nenus | 3 course menu<br>2 course menu | € 29.00 / C ff |                  |             |                      |      |           |
| Promotions   Finance   General   Payment   Self-service                                                                                                    | Price ma<br>Periods           | anagement      |                                |                |                  |             |                      |      |           |
| Ceneral~Payment~Self-service~                                                                                                    | Promoti<br>小 Finance          | ons<br>V       |                                |                |                  |             |                      |      |           |
| Payment     Self-service                                                                                                    | ැටි General                   | ~              |                                |                |                  |             |                      |      |           |
|                                                                                                    | Paymen Self-serv              | t vice v       |                                |                |                  |             |                      |      |           |
|                                                                                                    |                               |                |                                |                |                  |             |                      |      |           |
| Cancel                                                                                                    |                               |                |                                |                |                  |             | Cancel               |      | Save      |

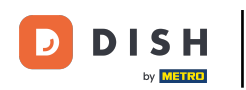

# • Once done, click on Save to apply the changes.

| DISH POS v3.65.0                                                          | (V) Demo EN Video 💿                                         | Add submenu                                   | Submenu         | $\otimes$ |
|---------------------------------------------------------------------------|-------------------------------------------------------------|-----------------------------------------------|-----------------|-----------|
| <ul> <li>Minimise menu</li> <li>Dashboard</li> </ul>                      | French menu                                                 | Submenu                                       | Name* Starter   |           |
| Products        Products     Product groups       Price levels     Menus  | French menus       Q Search       3 course menu     € 29.00 | 2 course m<br>No results found<br>+ Add subme | Course Starters | × ~       |
| French menus<br>Option menus<br>Price management<br>Periods<br>Promotions | 2 course menu € 24.00 / ि 🗊                                 |                                               |                 |           |
| ्रु General 🗸                                                             |                                                             |                                               |                 |           |
| E Payment V                                                               |                                                             |                                               |                 |           |
| ┝़ Self-service ✔                                                         |                                                             |                                               | Cancel          | ave       |

D

### The submenu now got added. Repeat the recent steps to add more submenus.

| DIS        | H POS v3.65.0            |   | (V) Demo EN Video 💿 |               |               | 😚 Dish Support | 🕠 Update is available   | D         | Demo DISH POS $$ |
|------------|--------------------------|---|---------------------|---------------|---------------|----------------|-------------------------|-----------|------------------|
| « Mi       | nimise menu<br>Dashboard |   | French menu         |               |               |                |                         | + 4       | Add French menu  |
| Ø          | Products<br>Products     | ^ | French menus        |               | 2 course menu |                | Products                |           |                  |
|            | Product groups           |   | Q Search            |               | Starter       | / Ū            | Q Search                | $\supset$ |                  |
|            | Menus                    |   | 3 course menu       | €29.00 ∥ ြ 🗓  | + Add submenu |                | $\sim$ Drinks           |           |                  |
|            | French menus             |   | 2 course menu       | € 24.00 🖉 🔂 🗐 |               |                | ∼ Food                  |           |                  |
|            | Price management         |   |                     |               |               |                | ∨ Miscellaneous         |           |                  |
|            | Periods                  |   |                     |               |               |                | $\sim$ Kiosk            |           |                  |
|            | Promotions               |   |                     |               |               |                | $\sim$ Order Aggregator |           |                  |
| ∿-         | Finance                  | * |                     |               |               |                | test test               |           |                  |
| <u>{</u> } | General                  | ~ |                     |               |               |                |                         |           |                  |
|            | Payment                  | ~ |                     |               |               |                |                         |           |                  |
| Ъ          | Self-service             | ~ |                     |               |               |                |                         |           |                  |
|            |                          |   |                     |               |               |                |                         |           |                  |
|            |                          |   |                     |               |               |                |                         |           |                  |
|            |                          |   |                     |               |               |                |                         |           |                  |

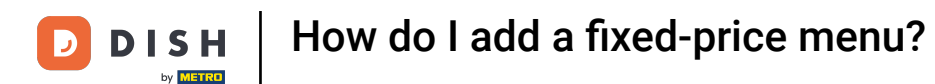

• To now add products to your submenu, either search for a product by using the search bar or expand the product groups by using the respective down-facing arrow.

| DISH POS v3.65.0            | (V) Demo EN Video 🛈 |              |               | 😚 Dish Support | Update is available  | Demo DISH POS 🗸   |
|-----------------------------|---------------------|--------------|---------------|----------------|----------------------|-------------------|
| « Minimise menu Ø Dashboard | French menu         |              |               |                |                      | + Add French menu |
| Products ,                  | French menus        |              | 2 course menu |                | Products             |                   |
| Product groups              | Q Search            |              | Starter       | 0 ii           | Q Search             |                   |
| Price levels<br>Menus       | 3 course menu       | €29.00 ∥ ि 🗊 | Main          | ℓ <sup>±</sup> | ✓ Drinks             |                   |
| French menus                | 2 course menu       | €24.00 / ि 🗊 | + Add submenu |                | ∽ Food               |                   |
| Price management            |                     |              |               |                | $\sim$ Miscellaneous |                   |
| Periods                     |                     |              |               |                | √ Kiosk              |                   |
| Promotions                  |                     |              |               |                | ✓ Order Aggregator   |                   |
| -√ Finance                  | ~                   |              |               |                |                      |                   |
| ද්ධී General                |                     |              |               |                |                      |                   |
| Payment                     |                     |              |               |                |                      |                   |
| . Self-service              |                     |              |               |                |                      |                   |
|                             |                     |              |               |                |                      |                   |
|                             |                     |              |               |                |                      |                   |
|                             |                     |              |               |                |                      |                   |

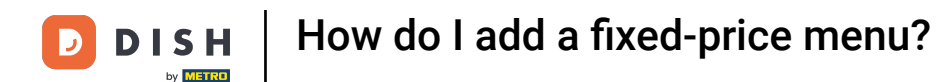

Then select the products you want to add to the submenu by setting the respective checkmark. If you only want to add one product, you don't need to set the checkmark.

| DISH POS v3.65.0            | (V) Demo EN Video 💿          | 😚 Dish Support | OUpdate is available Demo DISH POS v |
|-----------------------------|------------------------------|----------------|--------------------------------------|
| « Minimise menu Ø Dashboard | French menu                  |                | + Add French menu                    |
| Products ^                  | French menus                 | 2 course menu  | Products                             |
| Product groups              | Q Search                     | Starter 🖉 🗊    | Q Search                             |
| Menus                       | 3 course menu € 29.00 0/ ि 🗓 | Main 🖉 🗓       | ∨ Drinks                             |
| French menus                | 2 course menu € 24.00 / ि 前  | + Add submenu  | ^ Food                               |
| Price management            |                              | -              | √ Aperitif                           |
| Periods                     |                              |                | ∽ Starters                           |
| Promotions                  |                              |                | 5teak Tatare                         |
| -\ <sub>ℓ</sub> Finance ✓   |                              |                | Foie Gras                            |
| ද්‍රි General 🗸 🗸           |                              |                | Octopus                              |
| 📄 Payment 🗸 🗸               |                              |                | Sweetbreads                          |
| े़ Self-service ∽           |                              |                | Green Asperges                       |
|                             |                              |                | Lobster Soup                         |
|                             |                              |                | √ Salads                             |
|                             |                              |                | ∨ Dishes                             |
|                             |                              |                | ✓ Supplements                        |

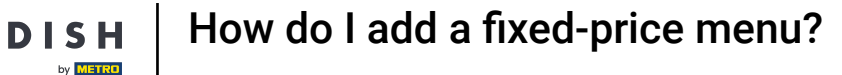

Afterwards, drag the selected items into the desired submenu. If you selected multiple products, it's enough to drag one product. The others will automatically be assigned to the desired submenu as well.

| DISH POS v3.65.0               | (V) Demo EN Video 0                 | 😚 Dish Support | ↓ Update is available Demo DISH POS ~ |
|--------------------------------|-------------------------------------|----------------|---------------------------------------|
| « Minimise menu<br>Ø Dashboard | French menu                         |                | + Add French menu                     |
| Products ^                     | French menus                        | 2 course menu  | Products                              |
| Product groups                 | Q Search                            | Starter 🖉 🗊    | Q Search                              |
| Menus                          | <b>3 course menu</b> € 29.00 // ि 🗊 | Main 🖉 🗓       | ∨ Drinks                              |
| French menus                   | 2 course menu € 24.00 / ि 🗊         | + Add submenu  | ∧ Food                                |
| Price management               |                                     |                | $\sim$ Aperitif                       |
| Periods                        |                                     |                | ∧ Starters                            |
| Promotions                     |                                     |                | 🗹 Steak Tatare                        |
| -v rinance v                   |                                     | •              | 🗌 Foie Gras                           |
| දිබු General 🗸 🗸               |                                     |                | 🕑 Octopus                             |
| Payment Υ                      |                                     |                | Sweetbreads                           |
| 는 Self-service 🗸               |                                     |                | Green Asperges                        |
|                                |                                     |                | Lobster Soup                          |
|                                |                                     |                | $\sim$ Salads                         |
|                                |                                     |                | ∨ Dishes                              |
|                                |                                     |                | ∨ Supplements                         |

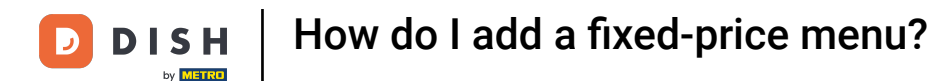

• Once done, the selected products will be found in the designated submenu. Do you want to charge extra for a certain product of the submenu? Click on the respective edit icon.

| DISH POS v3.65.0                 | (V) Demo EN Video 0         | 5             | 😚 Dish Support | Update is available Demo DISH POS ~ |
|----------------------------------|-----------------------------|---------------|----------------|-------------------------------------|
| « Minimise menu Ø Dashboard      | French menu                 |               |                | + Add French menu                   |
| Products                         | French menus                | 2 course menu |                | Products                            |
| Product groups                   | Q Search                    | ∧ Starter     | 0 fi           | Q Search                            |
| Price levels<br>Menus            | 3 course menu € 29.00 ∥ ि 🖞 | Steak Tatare  | 0 Ē            | ∨ Drinks                            |
| French menus                     | 2 course menu € 24.00 / ि 🗇 | Octopus       | 0 ti           | ^ Food                              |
| Option menus<br>Price management |                             | Sweetbreads   | <i>1</i>       | ∼ Aperitif                          |
| Periods                          |                             | Main          | 0 Ū            | ∧ Starters                          |
| Promotions                       |                             | + Add submenu |                | Steak Tatare                        |
| $-\sqrt{r}$ Finance $\checkmark$ |                             |               |                | Foie Gras                           |
| ঠ্ট General 🗸                    |                             |               |                | Octopus                             |
| 🖂 Payment 🗸 🗸                    |                             |               |                | Sweetbreads                         |
| Ealf comice                      |                             |               |                | Green Asperaes                      |
|                                  |                             |               |                | Lobster Soup                        |
|                                  |                             |               |                | ∠ Salads                            |
|                                  |                             |               |                | > Dishee                            |
|                                  |                             |               |                |                                     |
|                                  |                             |               |                | ✓ supplements                       |

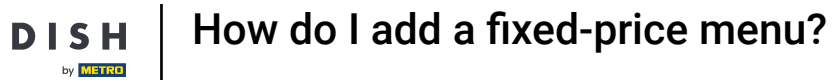

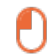

D

#### And set the extra price by using the given field.

| DISH POS v3.65.0               | (V) Demo EN Video 0                 | •             | 😚 Dish Support | Update is available Demo DISH POS v |
|--------------------------------|-------------------------------------|---------------|----------------|-------------------------------------|
| « Minimise menu Ø Dashboard    | French menu                         |               |                | + Add French menu                   |
| Products .                     | French menus                        | 2 course menu |                | Products                            |
| Product groups<br>Price levels | Q Search                            | ∧ Starter     | 0 🗉            | Q Search                            |
| Menus                          | <b>3 course menu</b> € 29.00 // ि 🗊 | Steak Tatare  | 2 団            | ∨ Drinks                            |
| French menus                   | 2 course menu € 24.00 / ि 🗊         | Octopus       | ∕ ₪            | ∧ Food                              |
| Price management               |                                     | Sweetbreads   | 0.00           | ∨ Aperitif                          |
| Periods                        |                                     | Main          | 0 Ū            | ∧ Starters                          |
| Promotions                     |                                     | + Add submenu |                | Steak Tatare                        |
| -\ <sub>ℓ</sub> Finance        |                                     |               |                | Foie Gras                           |
| ද්රි} General                  |                                     |               |                | Octopus                             |
| Payment                        |                                     |               |                | Sweetbreads                         |
| े़ Self-service                |                                     |               |                | Green Asperges                      |
|                                |                                     |               |                | Lobster Soup                        |
|                                |                                     |               |                | √ Salads                            |
|                                |                                     |               |                | ∨ Dishes                            |
|                                |                                     |               |                | ∨ Supplements                       |

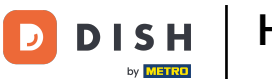

# • To remove a product from a submenu, use the bin icon.

| DISH POS v3.65.0                                     | (V) Demo EN Video 🕕          |                  | 😚 Dish Support | Update is available Demo DISH POS ~ |
|------------------------------------------------------|------------------------------|------------------|----------------|-------------------------------------|
| <ul> <li>Minimise menu</li> <li>Dashboard</li> </ul> | French menu                  |                  |                | + Add French menu                   |
| Products<br>Products                                 | French menus                 | 2 course menu    |                | Products                            |
| Product groups<br>Price levels                       | Q Search                     | ∧ Starter        | 2 Ē            | Q Search                            |
| Menus                                                | <b>3 course menu</b> € 29.00 | C 🗊 Steak Tatare | 2 Ē            | ∨ Drinks                            |
| French menus                                         | <b>2 course menu</b> € 24.00 | Octopus          | Ø 🗇            | ^ Food                              |
| Option menus<br>Price management                     |                              | Sweetbreads      | +€3.50 ∥ ⊡     | ∨ Aperitif                          |
| Periods                                              |                              | Main             | 0 E            | ∧ Starters                          |
| Promotions                                           |                              | + Add submenu    |                | Steak Tatare                        |
| -∖ <sub>/</sub> - Finance                            | ~                            |                  |                | Foie Gras                           |
| {္ဌိ} General                                        | ~                            |                  |                | Octopus                             |
| 📄 Payment                                            | ~                            |                  |                | Sweetbreads                         |
|                                                      |                              |                  |                | Green Asperges                      |
| Sell-selvice                                         | •                            |                  |                | Lobster Soun                        |
|                                                      |                              |                  |                | ∠ Salade                            |
|                                                      |                              |                  |                | - Dishos                            |
|                                                      |                              |                  |                |                                     |
|                                                      |                              |                  |                | ✓ supplements                       |

• You then will be asked to confirm your action to make sure you are not deleting an item by accident. Do so by clicking on Delete.

| DISH POS              | v3.65.0            | (V) Demo EN Video 💿 |                | ଟ                                     | Dish Support | 🗘 Update is available | Demo DISH POS 🗸   |
|-----------------------|--------------------|---------------------|----------------|---------------------------------------|--------------|-----------------------|-------------------|
| « Minimise<br>@ Dashb | menu<br>oard       | French menu         |                |                                       |              |                       | + Add French menu |
| Produ<br>Produ        | cts ^              | French menus        |                | 2 course menu                         |              | Products              |                   |
| Produ<br>Price I      | ct groups<br>evels | Q Search            |                | ∧ Starter                             | 2 E          | Q Search              |                   |
| Menus                 |                    | 3 course menu       | € 29.00 / ि ₪  | Steak Tatare                          |              | ∨ Drinks              |                   |
| Frencl                | n menus            | 2 course menu       | € 24.00 / ि 前  | Octopus                               | 0 1          | ∧ Food                |                   |
| Price                 | nanagement         |                     | Are you sure y | you want to delete the selected item? | +€3.50 ∥ 🕅   | ∨ Aperitif            |                   |
| Perioc                | s                  |                     |                |                                       | <i>1</i> 🗓   | ∧ Starters            |                   |
| Prome                 | litions            |                     |                | Cancel Delete                         |              | Steak Tatare          |                   |
| -\∕r Finano           | e 🗸                |                     |                |                                       |              | Foie Gras             |                   |
| ැිි Gener             | al 🗸               |                     |                |                                       |              | Octopus               |                   |
| 😑 Payme               | ent 🗸              |                     |                |                                       |              | Sweetbreads           |                   |
| ិ្ជ្ Self-se          | ervice 🗸           |                     |                |                                       |              | Green Asperges        |                   |
|                       |                    |                     |                |                                       |              | Lobster Soup          |                   |
|                       |                    |                     |                |                                       |              | √ Salads              |                   |
|                       |                    |                     |                |                                       |              | ∨ Dishes              |                   |
|                       |                    |                     |                |                                       |              | √ Supplements         |                   |

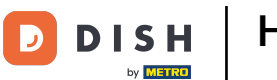

# • To adjust the details of a French menu, use the edit icon.

| DISH POS v3.65.0               | (V) Demo EN Video 0                 |               | 😚 Dish Support | Update is available Demo DISH POS ~ |
|--------------------------------|-------------------------------------|---------------|----------------|-------------------------------------|
| « Minimise menu Ø Dashboard    | French menu                         |               |                | + Add French menu                   |
| Products ^                     | French menus                        | 2 course menu |                | Products                            |
| Product groups<br>Price levels | Q Search                            | ∧ Starter     | ∕ ₪            | Q Search                            |
| Menus                          | <b>3 course menu</b> € 29.00 // ि 🗊 | Steak Tatare  | ∕ ⊡            | ∨ Drinks                            |
| French menus                   | 2 course menu € 24.00 🖉 🗋 🗊         | Sweetbreads   | +€3.50 🖉 🗊     | ∧ Food                              |
| Price management               |                                     | Main          | 2 Ē            | ∨ Aperitif                          |
| Periods                        |                                     | + Add submenu |                | ∧ Starters                          |
| Promotions                     |                                     |               |                | Steak Tatare                        |
| √ Finance ✓                    |                                     |               |                | Foie Gras                           |
| දිරිූ General 🗸                |                                     |               |                | Octopus                             |
| 📄 Payment 🗸 🗸                  |                                     |               |                | Sweetbreads                         |
| े़ Self-service ∽              |                                     |               |                | Green Asperges                      |
|                                |                                     |               |                | Lobster Soup                        |
|                                |                                     |               |                | $\sim$ Salads                       |
|                                |                                     |               |                | ∨ Dishes                            |
|                                |                                     |               |                | ∨ Supplements                       |

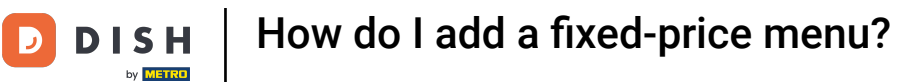

# If you like to create a copy of an existing French menu, click on the duplicate icon.

| DISH POS v3.65.0            | (V) Demo EN Video 💿         |               | 😚 Dish Support              | Update is available Demo DISH POS ~ |
|-----------------------------|-----------------------------|---------------|-----------------------------|-------------------------------------|
| « Minimise menu Ø Dashboard | French menu                 |               |                             | + Add French menu                   |
| Products .                  | French menus                | 2 course menu |                             | Products                            |
| Product groups              | Q Search                    | ∧ Starter     | 2 D                         | Q Search                            |
| Menus                       | 3 course menu € 29.00 2 C 🗍 | Steak Tatare  | ∅ <sup>1</sup> <sup>1</sup> | ∨ Drinks                            |
| French menus                | 2 course menu € 24.00 🖉 🔂 🗊 | Sweetbreads   | +€3.50 ∥ แ็                 | ∧ Food                              |
| Price management            |                             | Main          | / E                         | √ Aperitif                          |
| Periods                     |                             | + Add submenu |                             | ∽ Starters                          |
| Promotions                  |                             |               |                             | Steak Tatare                        |
| -√ Finance                  |                             |               |                             | Foie Gras                           |
| දිාී General                |                             |               |                             | Octopus                             |
| Payment                     |                             |               |                             | Sweetbreads                         |
| ेः Self-service             |                             |               |                             | Green Asperges                      |
|                             |                             |               |                             | Lobster Soup                        |
|                             |                             |               |                             | √ Salads                            |
|                             |                             |               |                             | ∨ Dishes                            |
|                             |                             |               |                             | ∨ Supplements                       |

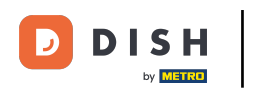

# • To delete a French menu, use the respective bin icon.

| DISH POS v3.65.0                          | (V) Demo EN Video 🛈  |               |                      | 😚 Dish Support | Update is available | Demo DISH POS 🗸   |
|-------------------------------------------|----------------------|---------------|----------------------|----------------|---------------------|-------------------|
| « Minimise menu Ø Dashboard               | French menu          |               |                      |                |                     | + Add French menu |
| Products ^                                | French menus         |               | Selected French menu |                | Products            |                   |
| Product groups<br>Price levels            | Q Search             |               | No results found     |                |                     |                   |
| Menus                                     | 3 course menu        | €29.00 ∥ ि 🖞  |                      |                |                     |                   |
| French menus<br>Option menus              | 2 course menu        | €24.00 ∥ ि 🖞  |                      |                |                     |                   |
| Price management<br>Periods<br>Promotions | 2 course menu (copy) | € 24.00 ∥ ि 🗍 |                      |                |                     |                   |
| $-$ Finance $\checkmark$                  |                      |               |                      |                |                     |                   |
|                                           |                      |               |                      |                |                     |                   |
| 🗖 Payment 🗸                               |                      |               |                      |                |                     |                   |
| ঢ় Self-service ✔                         |                      |               |                      |                |                     |                   |
|                                           |                      |               |                      |                |                     |                   |

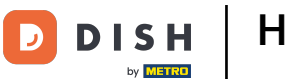

• You then will be asked to confirm your action to make sure you are not deleting an item by accident. Do so by clicking on Delete.

| DIS    | H POS v3.65.0                    |   | (V) Demo EN Video 💿            |                    |              |                                 | 😚 Dish Support | Update is available                                         | D | Demo DISH POS $$ |
|--------|----------------------------------|---|--------------------------------|--------------------|--------------|---------------------------------|----------------|-------------------------------------------------------------|---|------------------|
| « м    | inimise menu<br>Dashboard        |   | French menu                    |                    |              |                                 |                |                                                             | Ŧ | Add French menu  |
| Ø      | Products<br>Products             | ^ | French menus                   |                    |              | 2 course menu (copy)            |                | Products                                                    |   |                  |
|        | Product groups<br>Price levels   |   | Q Search                       |                    |              | ✓ Starter                       | 1              | Q Search                                                    |   |                  |
|        | Menus<br>French menus            |   | 3 course menu<br>2 course menu | € 29.00<br>€ 24.00 |              | + Add submenu                   |                | ✓ Drinks ✓ Food                                             |   |                  |
|        | Option menus<br>Price management |   | 2 course menu (copy)           | € 24.00            | Are you sure | you want to delete the selected | item?          | $\sim$ Miscellaneous                                        |   |                  |
|        | Periods<br>Promotions            |   |                                |                    |              | Cancel                          | te             | √ Kiosk                                                     |   |                  |
| $\sim$ | Finance                          | ~ |                                |                    |              |                                 |                | <ul> <li>✓ Order Aggregator</li> <li>☐ test test</li> </ul> |   |                  |
| ŝ      | General                          | ~ |                                |                    |              |                                 |                |                                                             |   |                  |
|        | Payment                          | ~ |                                |                    |              |                                 |                |                                                             |   |                  |
| Ϋ́     | Self-service                     | ~ |                                |                    |              |                                 |                |                                                             |   |                  |
|        |                                  |   |                                |                    |              |                                 |                |                                                             |   |                  |
|        |                                  |   |                                |                    |              |                                 |                |                                                             |   |                  |

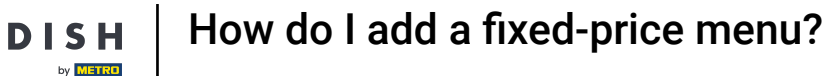

D

i

That's it. You completed the tutorial and now know how to add a fixed-price menu. Since there have been changes made, you need to send those to your system, by directing to the general settings.

| DISI   | H POS v3.65.0                                    | (V) Demo EN Video 🔅       |               |                      | 😚 Dish Support | 🕠 Update is available | D | Demo DISH POS $$ |
|--------|--------------------------------------------------|---------------------------|---------------|----------------------|----------------|-----------------------|---|------------------|
| « Mir  | nimise menu<br>Dashboard                         | French menu               |               |                      |                |                       | + | Add French menu  |
| Ψ      | Products                                         | French menus              |               | Selected French menu |                | Products              |   |                  |
|        | Product groups<br>Price levels<br>Menus          | Q Search<br>3 course menu | € 29.00 ∥ ि ඕ | No results found     |                |                       |   |                  |
|        | French menus<br>Option menus<br>Price management | 2 course menu             | € 24.00 🖉 ि 🗓 |                      |                |                       |   |                  |
|        | Promotions                                       |                           |               |                      |                |                       |   |                  |
| $\sim$ | Finance                                          | ~                         |               |                      |                |                       |   |                  |
| ŝ      | General                                          | ~                         |               |                      |                |                       |   |                  |
|        | Payment                                          | ~                         |               |                      |                |                       |   |                  |
| ü      | Self-service ·                                   | *                         |               |                      |                |                       |   |                  |
|        |                                                  |                           |               |                      |                |                       |   |                  |

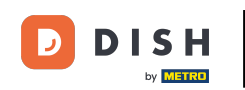

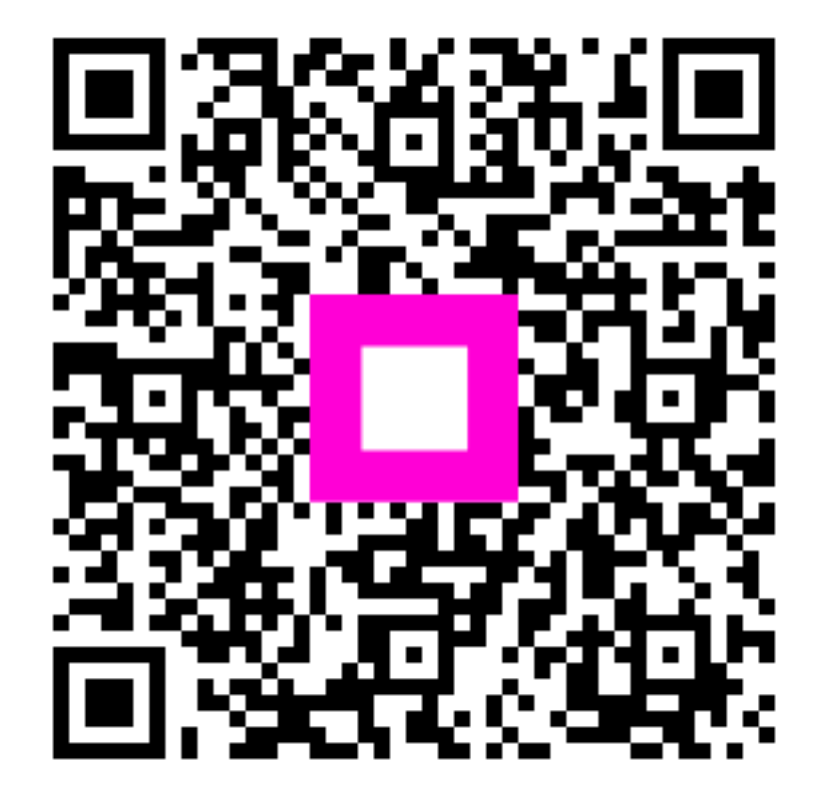

Scan to go to the interactive player